| Securranty<br>Assurance for Tomorrow                     |                       |                                                           |
|----------------------------------------------------------|-----------------------|-----------------------------------------------------------|
| PROTECT YOUR SCHOOL ISSUED DEVICE<br>ACCIDENT'S HAPPEN!! |                       | © chrome                                                  |
| ACCIDENTAL DAMAGE +<br>THEFT + PERILS                    |                       | Click here for<br>Chromebook insurance<br>Cost & Coverage |
| Cracked Screens                                          | ~                     |                                                           |
| Of Liquid Spills & Immersion                             | ~                     |                                                           |
| 👳 Theft, Robbery & Burglary                              | ×                     |                                                           |
| 🚫 Fire, Flood & Natural Disasters                        | ~ I                   |                                                           |
| nower Surge By Lightning                                 | <ul> <li>I</li> </ul> |                                                           |
| 🖾 vandalism                                              | ~ 🎽                   |                                                           |
| 🗢 Unlimited Claims                                       |                       |                                                           |

Copyright © Securranty. All rights reserved. Proprietary & Confidential

## **HOW TO PURCHASE POLICY**

- 1. <u>Click here</u> to view price, coverage, payment options as negotiated by your school or click on URL below. <u>https://securranty.com/BASD-Insurance</u>
- 2. Select Coverage Plan, if options are available
- 3. Select Coverage Term & Payment & Click Buy Now
- 4. Enter your child's information & device information. It may be required or optional as instructed by your
- 5. school

Enter Account & Billing information (Parent or Guardian purchasing policy)

- 6. Complete purchase and look for confirmation emails in your Inbox or Junk folder
- 7. Setup account password and access your account. You can also <u>click here</u> and choose forgot password option to reset your password.
- 8. Once you login, you can update device serial number, model & other missing information.

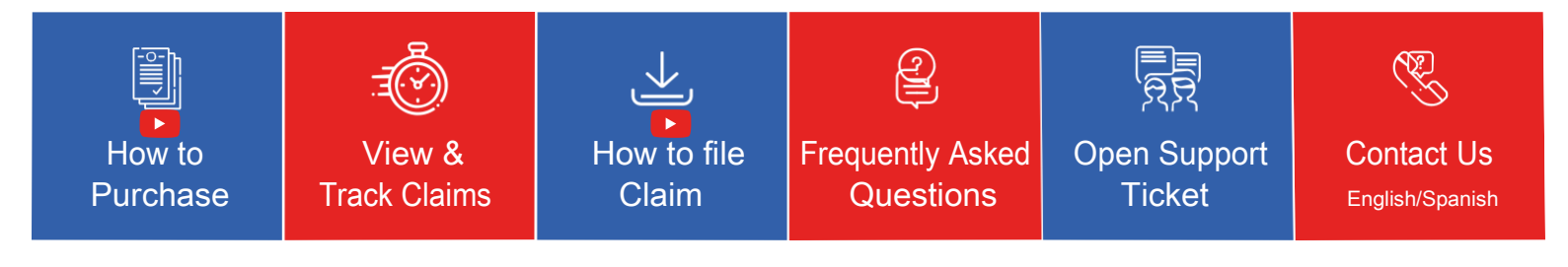